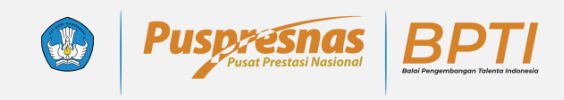

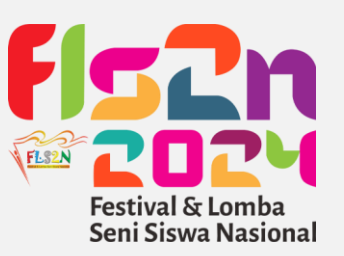

## Tutorial Teknis Portal Registrasi Terpadu

Penjelasan teknis beserta tutorial pendaftaran peserta didik pada ajang talenta balai pengembangan talenta Indonesia, pusat prestasi nasional, kementerian Pendidikan, kebudayaan, riset, dan teknologi

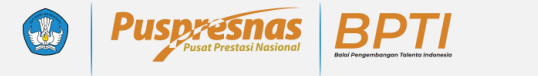

#### Alur Pendaftaran Oleh Operator Satuan Pendidikan

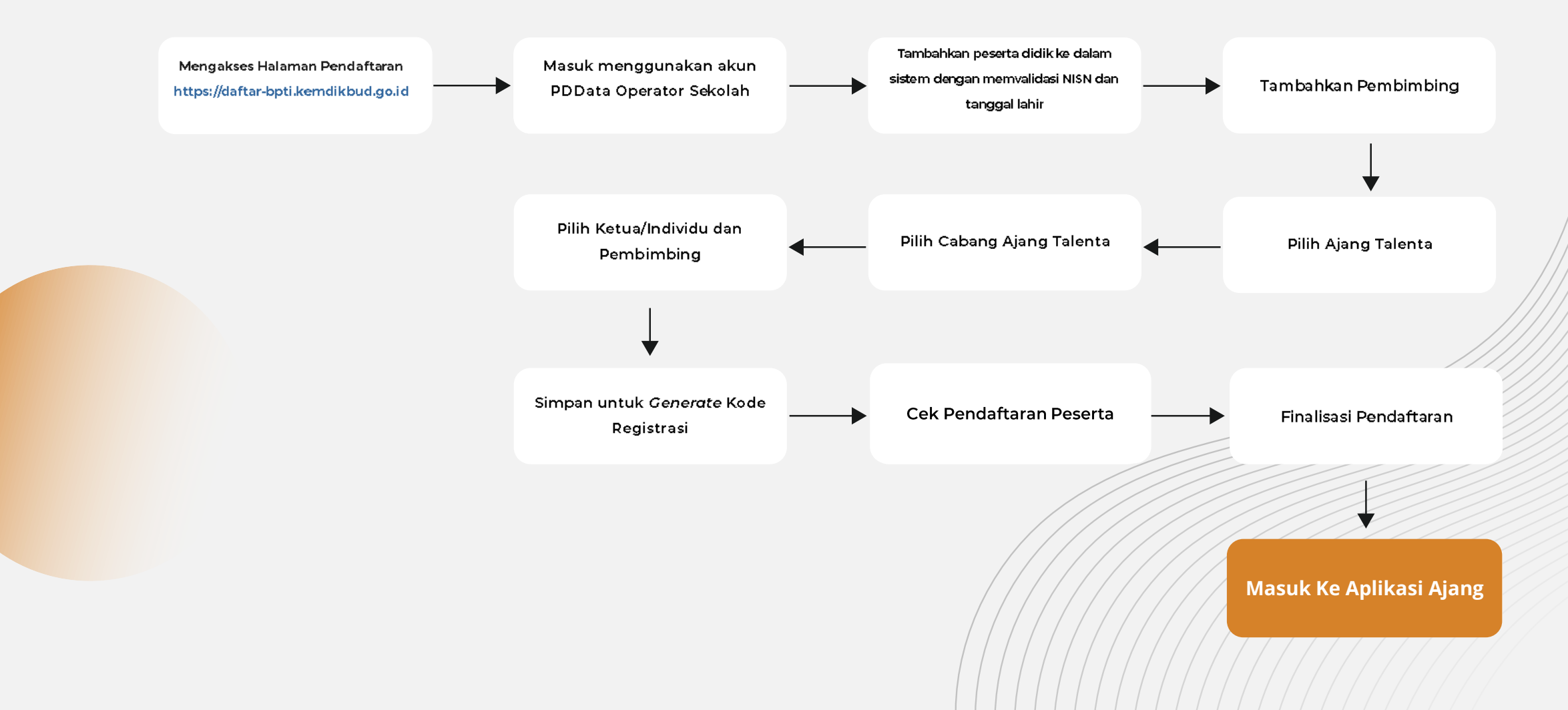

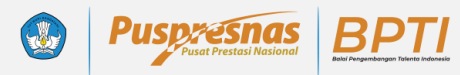

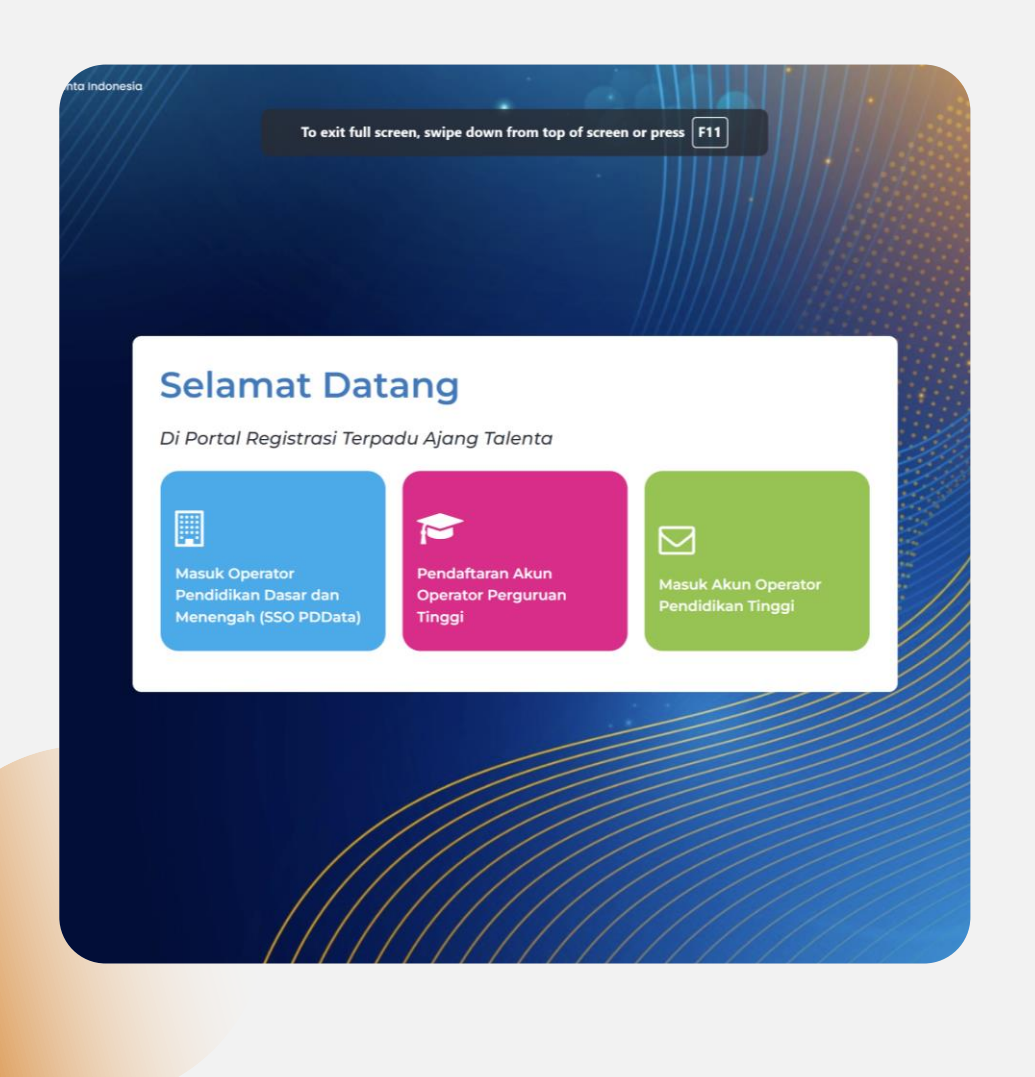

### Akses Masuk Portal Registrasi

#### Jenjang Pendidikan Dasar dan Menengah

- 1. Memilih menu berwarna biru
- 2. Akan dialihkan ke halaman SSO PDData
- 3. Masukan email (surel) dan kata sandi

Akun yang digunakan adalah akun yang tertaut pada akun VervalPD

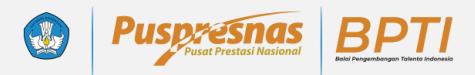

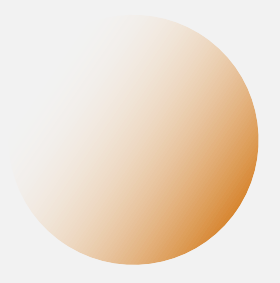

#### Dasbor Operator Satuan Pendidikan

Menampilkan Informasi diantaranya : **Kode Registrasi Satuan Pendidikan** Statistik ringkas jumlah peserta didik dan pembimbing yang didaftarkan kedalam sistem

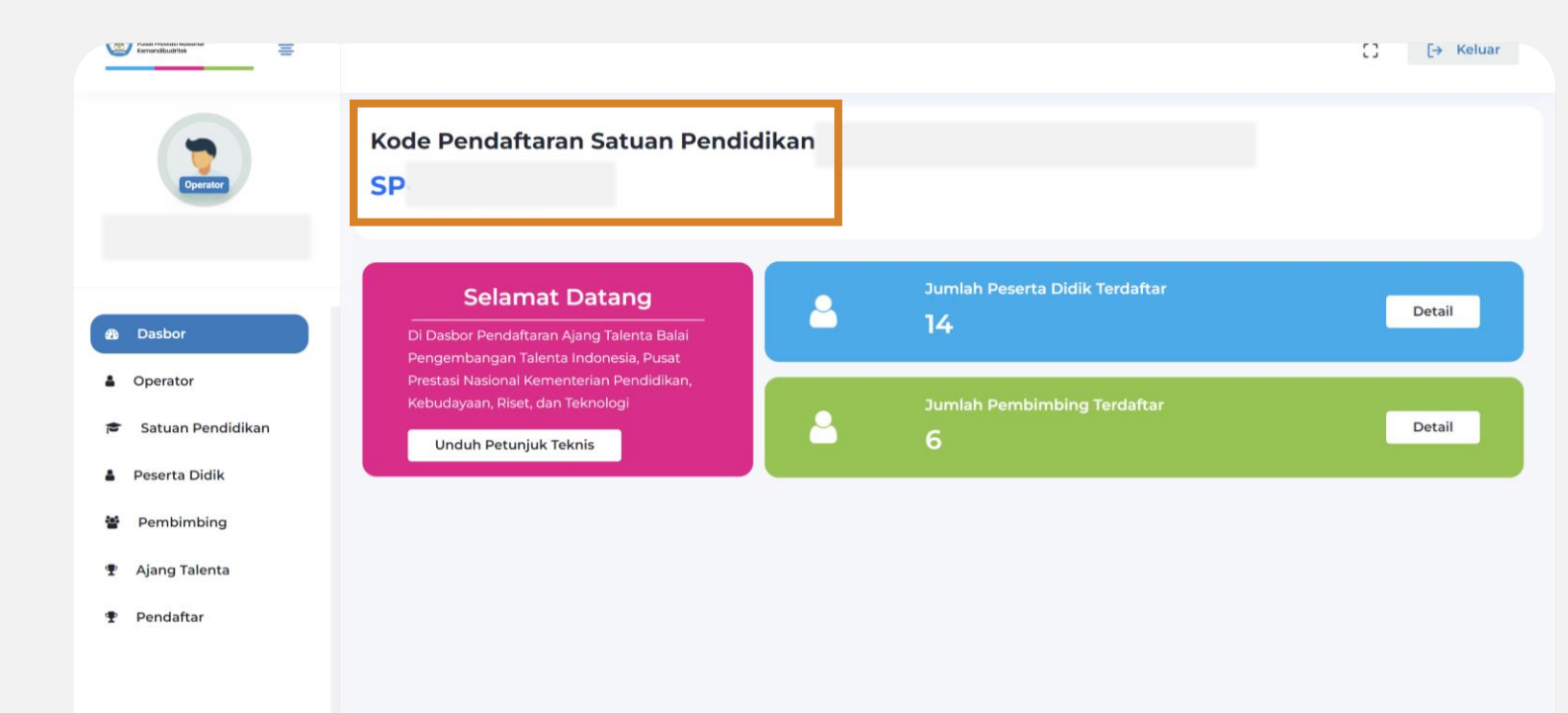

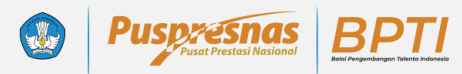

#### Menu Peserta Didik

Menu yang digunakan untuk menambahkan peserta didik ke dalam sistem

- 1. Pilih Tambah Peserta
- 2. Masukan NISN dan Tanggal Lahir Peserta
- 3. Klik Cek

Perhatikan format pengisian tanggal lahir peserta. Silahkan klik icon kalender untuk memilih tanggal

Peserta yang telah didaftarkan tahun lalu tetap menjadi data historis pada sistem tanpa perlu dihapus dan dapat didaftarkan ke ajang jika masih memenuhi ketentuan ajang. Untuk memperbarui silahkan klik detail lalu klik sinkronisasi

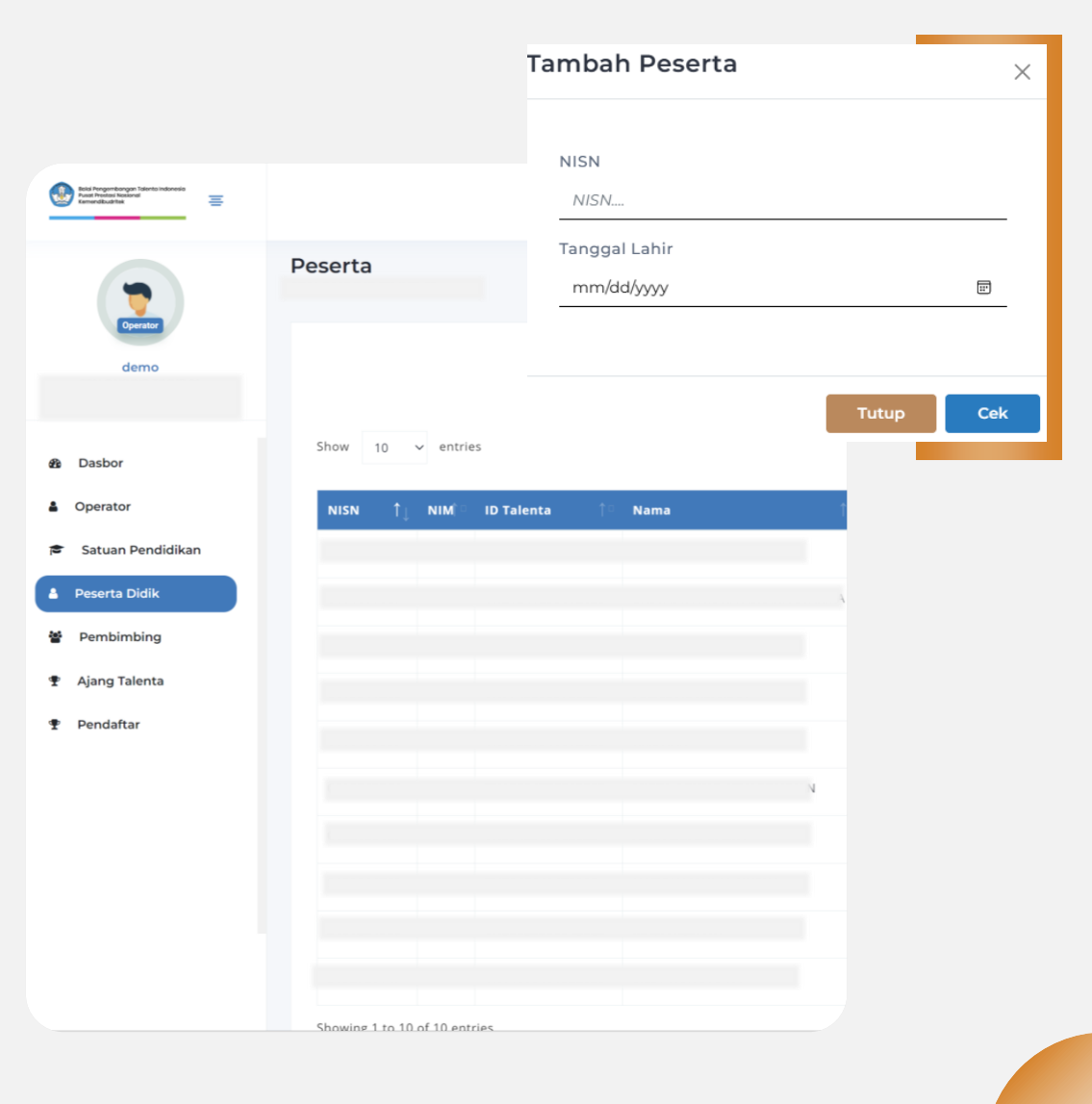

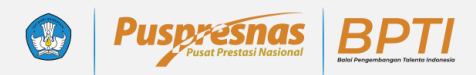

| NISN                  |           |    |                |  |
|-----------------------|-----------|----|----------------|--|
|                       |           |    |                |  |
| NIM (Khusus Mahasiswa | )         |    |                |  |
|                       |           |    |                |  |
| Nama *                |           |    |                |  |
|                       |           |    |                |  |
| Nomor KIP             |           |    |                |  |
|                       |           |    |                |  |
| NIK *                 |           |    |                |  |
|                       |           |    |                |  |
| Jenis Kelamin *       |           |    |                |  |
|                       |           |    |                |  |
| Agama *               |           |    |                |  |
|                       |           |    |                |  |
| Tempat Lahir *        |           |    |                |  |
|                       |           |    |                |  |
| Tanggal Lahir *       |           |    |                |  |
|                       |           |    |                |  |
| Jurusan *             |           |    |                |  |
|                       |           |    |                |  |
| Kebutuhan Khusus *    |           |    |                |  |
| Tidak ada             |           |    |                |  |
| Apakah Buta Warna ?*  |           |    |                |  |
| Tidak                 |           |    |                |  |
| 04                    |           | 00 | _              |  |
| Tidak                 | Data Diri | UZ | Data Orang Tua |  |
| Apakal                |           |    |                |  |
| Tidak ada             |           |    |                |  |
| 1/0000101101000000    |           |    |                |  |

### Formulir Biodata Peserta Didik

- 1. Mengunggah foto peserta didik
- 2. Melengkapi data diri
- Menginput identifikasi khusus seperti buta warna, berat badan, dan tinggi badan
- 4. Melengkapi data orang tua

Pada kolom email aktif peserta didik, operator dilarang menginputkan email operator. Harap menginputkan hanya dengan email peserta didik

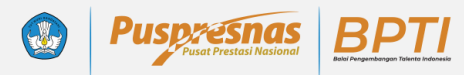

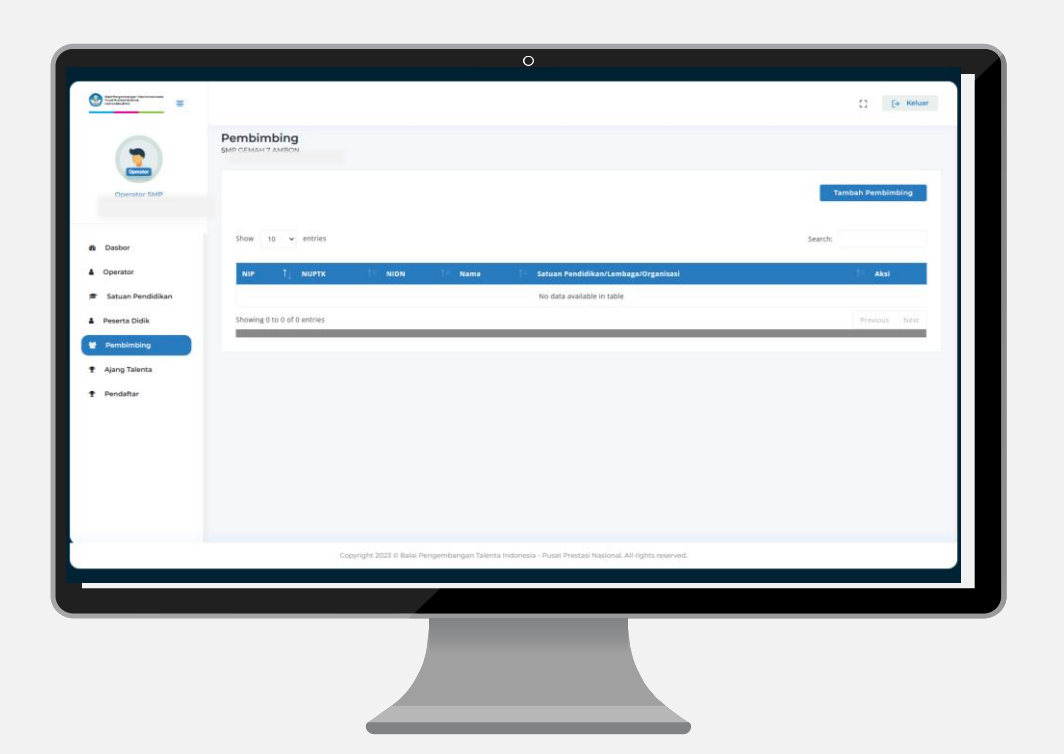

#### Menu Pembimbing

Menu yang digunakan untuk menambahkan Pembimbing ke dalam sistem

- 1. Klik Tambah Pembimbing
- 2. Isi Formulir

#### Formulir Pembimbing

- 1. Menginput Data diri Pembimbing
- 2. NIP/NUPTK/NIDN bersifat opsional
- 3. Kontak dan alamat korespondensi
- 4. Asal Instansi Pembimbing (Jika merupakan tenaga pendidik/guru/dosen silahkan isikan nama satuan Pendidikan, Jika Berasal dari Profesional Silahkan masukan instansi)

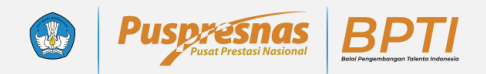

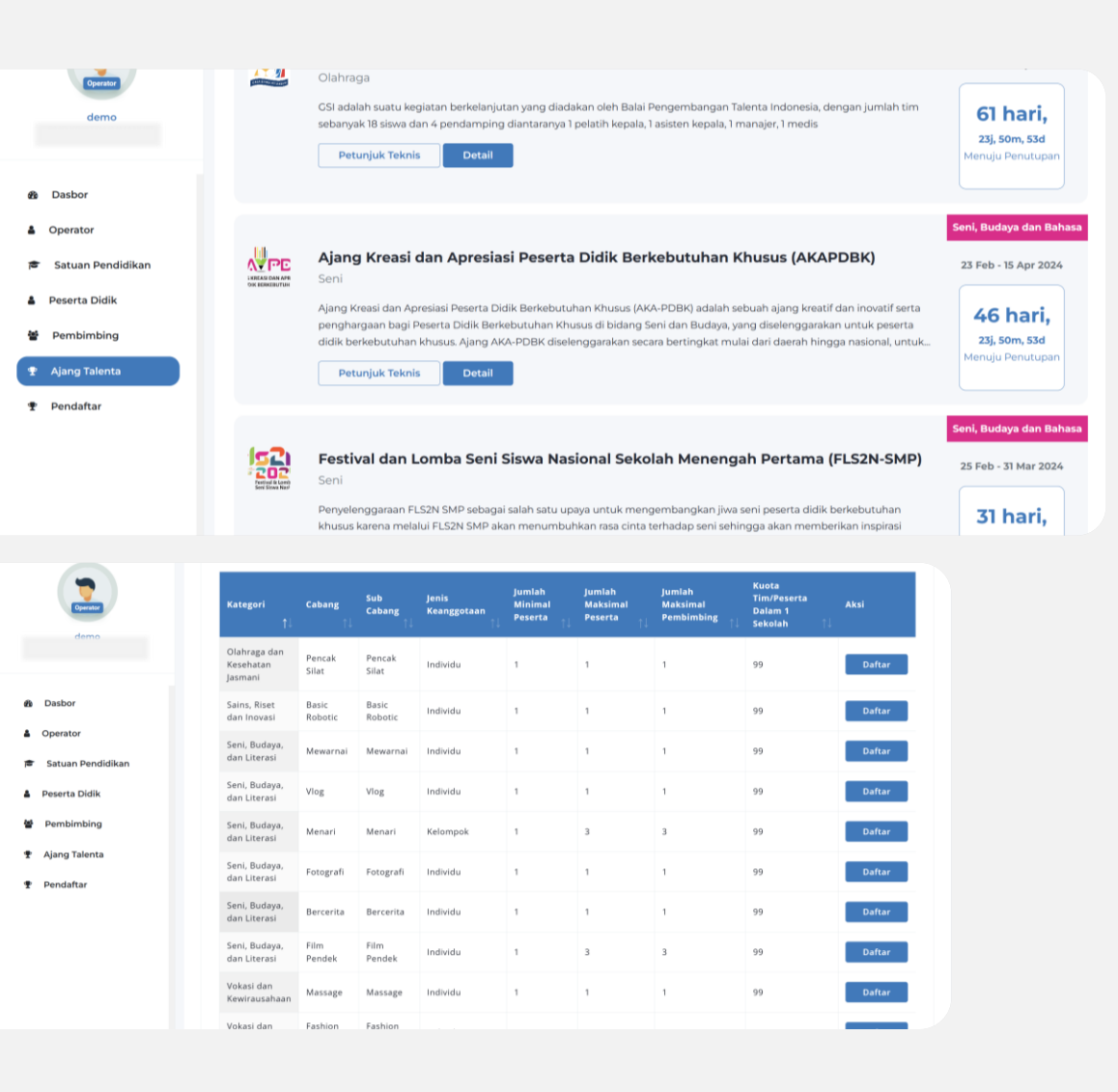

### Menu Ajang Talenta

Menu yang diguanakan untuk mendaftarkan peserta ke ajang talenta yang diselenggarakan oleh BPTI

- 1. Pilih Menu Ajang Talenta
- 2. Pilih atau lakukan pencarian ajang yang akan diikuti
- Klik Detail, akan tersedia Informasi kategori, cabang, subcabang, jenis keanggotan, minimal dan maksimal peserta, jumlah maksimal pembimbing dan kuota dalam satu satuan pendidikan
- 4. Pilih kategori-cabang-subcabang yang akan didaftari

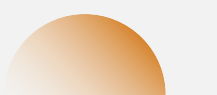

| Puspicesnas     Puset Prestasl Nasional     Device Prestasl Nasional |
|----------------------------------------------------------------------|
|----------------------------------------------------------------------|

| <b>Kategori</b><br>↑↓                      | Cabang<br>↑↓                        | Sub<br>Cabang<br>↑↓                 | Jenis<br>Keanggotaan<br>↑↓ | Jumlah<br>Minimal<br>Peserta ↑↓ | Jumlah<br>Maksimal<br>Peserta ↑↓ | Jumlah<br>Maksimal<br>Pembimbing ↑↓ | Kuota<br>Tim/Peserta<br>Dalam 1<br>Sekolah 1↓ | Aksi   |
|--------------------------------------------|-------------------------------------|-------------------------------------|----------------------------|---------------------------------|----------------------------------|-------------------------------------|-----------------------------------------------|--------|
| Seni<br>Penciptaan                         | llustrasi                           | llustrasi                           | Individu                   | 1                               | 1                                | 1                                   | 2                                             | Daftar |
| Seni<br>Pertunjukan                        | Ansambel<br>Campuran                | Ansambel<br>Campuran                | Kelompok                   | 1                               | 3                                | 1                                   | 2                                             | Daftar |
| Seni<br>Pertunjukan                        | Kreativitas<br>Musik<br>Tradisional | Kreativitas<br>Musik<br>Tradisional | Kelompok                   | 1                               | 5                                | 1                                   | 2                                             | Daftar |
| Seni<br>Pertunjukan                        | Menyanyi<br>Solo                    | Menyanyi<br>Solo                    | Individu                   | 1                               | 1                                | 1                                   | 2                                             | Daftar |
| Seni<br>Pertunjukan                        | Pantomim                            | Pantomim                            | Kelompok                   | 1                               | 2                                | 1                                   | 2                                             | Daftar |
| Seni<br>Pertunjukan                        | Tari Kreasi                         | Tari Kreasi                         | Kelompok                   | 1                               | 3                                | 1                                   | 2                                             | Daftar |
| Showing 1 to 6 of 6 entries Previous 1 New |                                     |                                     |                            |                                 |                                  |                                     |                                               |        |

## Detail Ajang Festival dan Lomba Seni Siswa Nasional

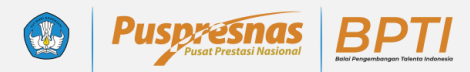

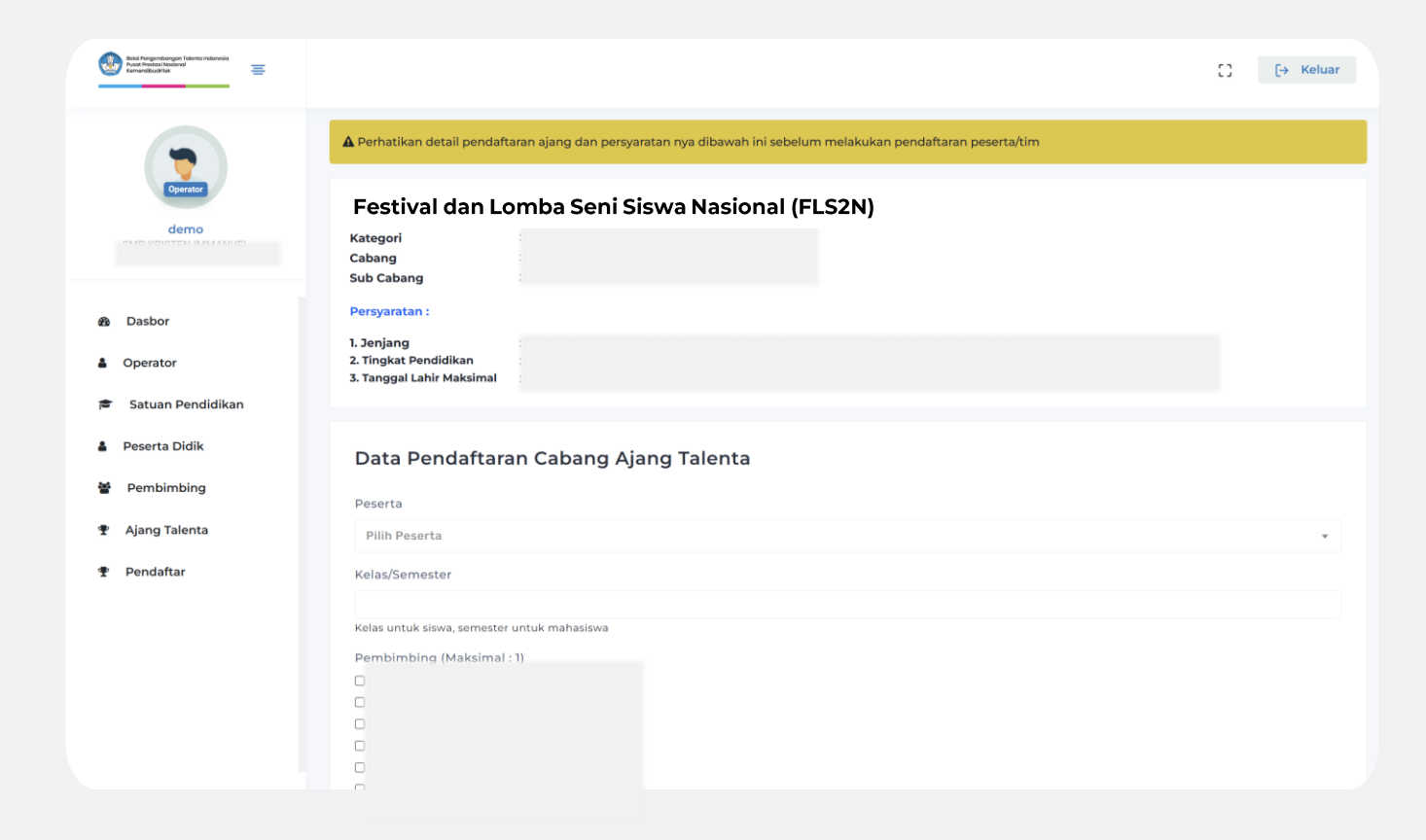

Formulir Pendaftaran Peserta Individu

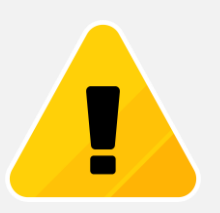

Jika muncul notifikasi kuota penuh silahkan akses menu Pendaftar untuk meninjau kode registrasi yang telah terdaftar

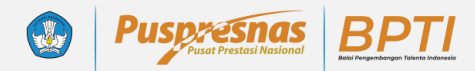

| Rein Frequencies and Statements Statements Research Statements Research Statements Research Statements Research Statements Research Statements Research Statements Research Statements Research Statements Research Statements Research Statements Research Statements Research Statements Research Statements Research Research Resear |                                                                                                    | C | [→ Keluar |
|----------------------------------------------------------------------------------------------------|----------------------------------------------------------------------------------------------------|---|-----------|
|                                                                                                    | A Perhatikan detail pendaftaran ajang dan persyaratan nya dibawah ini sebelum melakukan pendaftaran peserta/tim |   |           |
| Operator                                                                                                    | Festival dan Lomba Seni Siswa Nasional (FLS2N)<br><sup>Kategori</sup><br><sup>Cabang</sup><br>Sub Cabang        |   |           |
| B Dasbor                                                                                                    | Persyaratan :                                                                                                   |   |           |
| Operator                                                                                                    | 1. Jenjang<br>2. Tingkat Pendidikan<br>3. Tanggal Lahir Maksimal and a concentration                            |   |           |
| 🖻 🛛 Satuan Pendidikan                                                                                                    |                                                                                                    |   |           |
| 🎍 Peserta Didik                                                                                                    | Data Pendaftaran Cabang Ajang Talenta                                                                           |   |           |
| Pembimbing                                                                                                    | Nama Tim                                                                                                    |   |           |
| 🖤 Ajang Talenta                                                                                                    |                                                                                                    |   |           |
| 🍨 Pendaftar                                                                                                    | Ketua                                                                                                    |   |           |
|                                                                                                    | Pilih Peserta                                                                                                   |   | Ŧ         |
|                                                                                                    | Kelas/Semester                                                                                                  |   |           |
|                                                                                                    | Kelas untuk siswa, semester untuk mahasiswa                                                                     |   |           |
|                                                                                                    | Pembimbing (Maksimal : 4)                                                                                       |   |           |
|                                                                                                    |                                                                                                    |   |           |
|                                                                                                    |                                                                                                    |   |           |

## Formulir Pendaftaran

#### Tim

- 1. Isikan Nama Tim
- 2. Pilih Ketua Tim
- 3. Pilih Pembimbing
- 4. Cek Kembali Sebelum Menyimpan

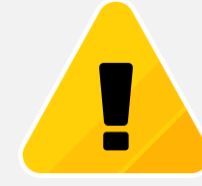

Anggota tim didaftarkan melalui menu pendaftar.

Jika muncul notifikasi kuota penuh silahkan pilih kode registrasi yang telah terdaftar

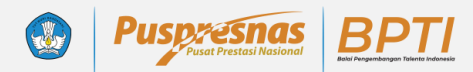

| Operator                   | Detail Peserta Ajang Talenta<br>Detail Peserta Ajang Talenta / Kreativitas Musik Tradisional/Seni Pertunjukan                 | Perbarui Detail Tim Perubahan Cabang Lomba                                                    |
|----------------------------|----------------------------------------------------------------------------------------------------|-----------------------------------------------------------------------------------------------|
| demo                       | Seni, Budaya dan Bahasa<br>Festival dan Lomba Seni Siswa Nasional Sekola<br>Kreativitas Musik Tradisional                     | ah Menengah Pertama (FLS2NSMP24)                                                              |
| sbor                       |                                                                                                    |                                                                                               |
| erator<br>atuan Pendidikan | Operator wajib melakukan finalisasi data pendaftaran sebelum melanjutkan ke langkah selanjutny:<br>anda menyetujui finalisasi | a untuk mengunduh bukti pendaftaran peserta. Fitur edit atau tambah akan dinonaktifkan ketika |
| eserta Didik               | Anda belum finalisasi                                                                                                    |                                                                                               |
| Pembimbing                 | Peserta Belum Melakukan Sinkronisasi di Aplikasi Alang                                                                        |                                                                                               |
| Ajang Talenta              | , coci te scrain melanakan anki cinada ar spintadi rgang                                                                      |                                                                                               |
| Pendaftar                  | Kode Registrasi                                                                                                    | - Churchtel                                                                                   |
|                            | FLS2NSMP24-1187188135                                                                                                    | Hos web Ajang Talenta                                                                         |
|                            | Peserta                                                                                                    | Tambah Peserta                                                                                |
|                            | # NISN NIM Nama Sekolah                                                                                                    | Jurusan Ke                                                                                    |
|                            |                                                                                                    | Peserta                                                                                       |
|                            | Langkah 1 (                                                                                                    | Peserta Pilih Peserta                                                                         |
|                            |                                                                                                    | Kelas/Semester                                                                                |
|                            |                                                                                                    |                                                                                               |
|                            |                                                                                                    | Kelas untuk siswa, semester untuk mahasiswa                                                   |
|                            |                                                                                                    | Sebagai                                                                                       |
|                            |                                                                                                    |                                                                                               |
|                            |                                                                                                    | Anggota                                                                                       |

#### Pendaftaran

Anggota

Pendaftaran anggota difasilitasi melalui menu pendaftar pada kode registrasi yang telah terdaftar

- 1. Klik Tambah Peserta
- 2. Pilih Peserta
- 3. Masukan Kelas
- 4. Klik Tambah

 $\times$ 

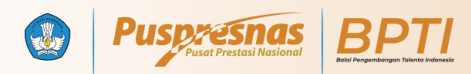

| Gereter                        | Detail Peserta Ajang Talenta     Perbarui Detail Tim     Perubahan Cabang Lomba       Detail Peserta Ajang Talenta / Atletik/Putra     Festival dan Lomba Seni Siswa Nasional (FLS2N)                                     |
|--------------------------------|----------------------------------------------------------------------------------------------------|
| 8 Dasbor                       |                                                                                                    |
| Operator                       |                                                                                                    |
| 🖻 🛛 Satuan Pendidikan          | Operator wajib melakukan finalisasi data pendaftaran sebelum melanjutkan ke langkah selanjutnya untuk mengunduh bukti pendaftaran peserta. Fitur edit atau<br>tambah akan dinonaktifkan ketika anda menyetujui finalisasi |
| 🌡 Peserta Didik                | Anda belum finalisasi                                                                                                    |
| <ul> <li>Pembimbing</li> </ul> | Akun Belum Terdaftar di Aplikasi Ajang                                                                                                    |
| 🝷 Ajang Talenta                |                                                                                                    |
| ₽ Pendaftar                    | Kode Registrasi                                                                                                    |
|                                | Peserta                                                                                                    |
|                                | Didaftarkan<br># NISN NIM Nama Sekolah Jurusan Kelas Role oleh Hapus                                                                                                    |

### Kode Registrasi Pendaftaran

- Memuat informasi kategoti/cabang/ajang yang didaftari
- 2. Fasilitasi perbarui data peserta dan pembimbing
- 3. Fitur perubahan cabang
- 4. Status

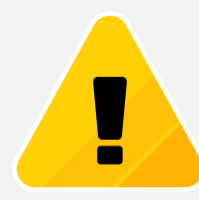

Pastikan semua data pendaftaran telah sesuai mencakup kategori/cabang ajang, nama peserta, dan pembimbing. Harap tidak terburu-buru memfinalisasi pendaftaran jika masih ada kemungkinan perubahan data

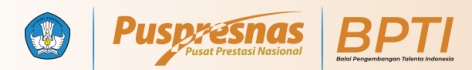

| demo                                              |                                                                                                    |
|---------------------------------------------------|----------------------------------------------------------------------------------------------------|
|                                                   | Festival dan Lomba Seni Siswa Nasional (FLS2N)                                                                                                    |
| 🕸 Dasbor                                          |                                                                                                    |
| Operator                                          |                                                                                                    |
| 😰 🛛 Satuan Pendidikan                             | Operator wajib melakukan finalisasi data pendaftaran sebelum melanjutkan ke langkah selanjutnya untuk mengunduh bukti pendaftaran peserta.<br>Fitur edit atau tambah akan dinonaktifkan ketika anda menyetujui finalisasi |
| 🎍 Peserta Didik                                   | Sudah finalisasi Pendaftaran                                                                                                    |
| Pembimbing                                        | Silahkan melanjutkan pendaftaran di aplikasi ajang :                                                                                                    |
| <ul><li>Ajang Talenta</li><li>Pendaftar</li></ul> | Kode Registrasi                                                                                                    |
|                                                   | FLS2NXXX24-XXXX                                                                                                    |
|                                                   | Peserta                                                                                                    |
|                                                   | Didaftarkan<br># NISN NIM Nama Sekolah Jurusan Kelas Role oleh Hapus                                                                                                    |

Menu Pendaftar berisi kode registrasi yang telah didaftarkan untuk setiap ajang. Silahkan lakukan pengecekan dengan seksama sebelum melakukan proses finalisasi

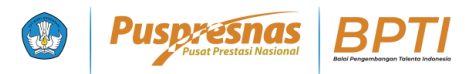

| Kategori :          |                                        |  |  |  |
|---------------------|----------------------------------------|--|--|--|
| Cabang :            |                                        |  |  |  |
| Sub Cabang :        |                                        |  |  |  |
| Nama Tim :          |                                        |  |  |  |
| Kode Pendaftaran :  | FLS2NXX24-                             |  |  |  |
| Status Akun Ajang : | Akun Belum Terdaftar di Aplikasi Ajang |  |  |  |

#### Status Akun Ajang

#### Akun Belum Terdaftar Di Aplikasi Ajang

Operator atau peserta didik wajib untuk mengakses situs web/aplikasi ajang untuk mengaktifasi Kode Registrasi

#### Status Akun Ajang : Akun Sudah Terdaftar di Aplikasi Ajang

#### Akun Sudah Terdaftar Di Aplikasi Ajang

Operator atau peserta didik telah mengakses situs web/aplikasi ajang untuk sinkronisasi portal dengan aplikasi ajang. Data pendaftar telah tersimpan di aplikasi ajang

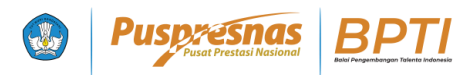

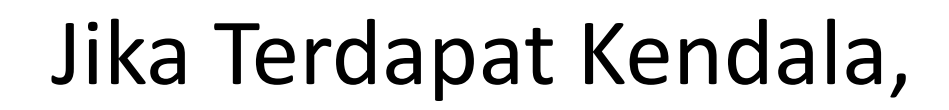

#### Hubungi Kami Melalui:

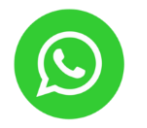

0822-4636-5500 *(Helpdesk* BPTI)

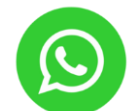

0897-589-1234 (Contact Person Teknis)

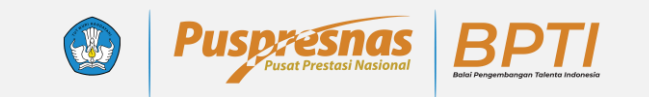

# Terima Kasih